學校申請承辦人之操作手册

一、登入:於首頁右上方學校登入,進入苗栗縣資教中心 OpenID 認證登入頁面,點擊"教育人員 登入"並輸入 OpenID 帳號密碼、及驗證碼後,勾選個資認證(電子郵件、帳號、姓 名、個人職稱、年級班級)並點選"同意",進入登入成功頁面。

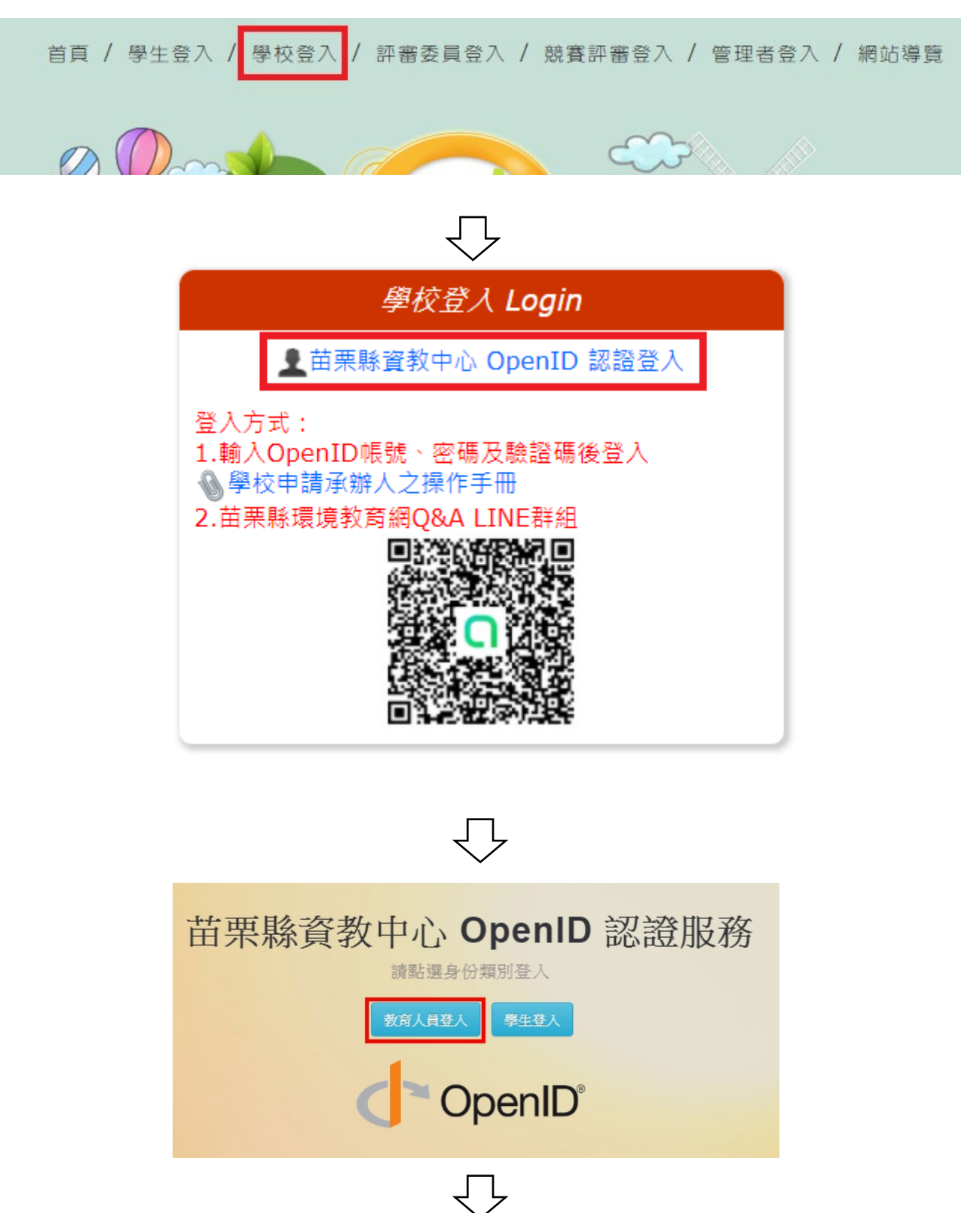

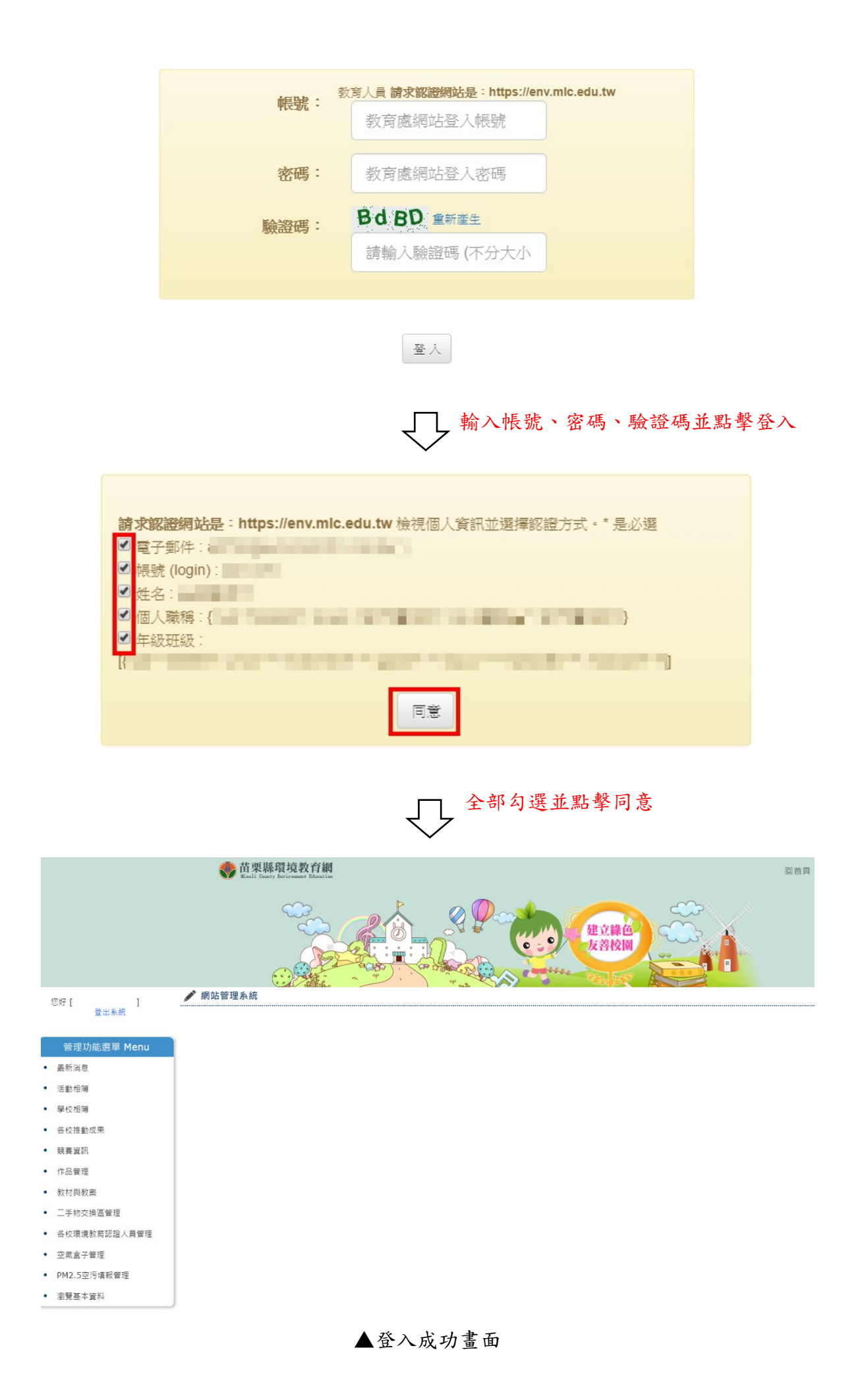

二、申請承辦人:點擊左選單瀏覽基本資料連結,進入基本資料頁,輸入原因並確認後,點 擊[申請承辦人]按鈕,將資料送審。

![](_page_3_Figure_1.jpeg)

![](_page_3_Picture_2.jpeg)

| 💉 瀏覽基本資料                           | $\checkmark$         |  |  |  |
|------------------------------------|----------------------|--|--|--|
| 學校名稱                               | [國小]                 |  |  |  |
| 區域                                 |                      |  |  |  |
| 中長号虎                               |                      |  |  |  |
| 學校地址                               |                      |  |  |  |
| 學校網址                               |                      |  |  |  |
| 使用者姓名                              |                      |  |  |  |
| 使用者職稱                              |                      |  |  |  |
| 承辦人申請<br>申請原因: <sup>請填寫擔</sup>     | 任承辦人原因               |  |  |  |
| 藏申請 該項申請會對當下帳號提出申請建議,申請時,請必須填寫申請原因 |                      |  |  |  |
| 目前承辦人列表(需要替換承                      | 统辦人時再選擇)             |  |  |  |
| ௴ ❷ 測試員t (當前帳號)                    | 取消申請承辦人 審查狀態: × 審查未過 |  |  |  |
|                                    |                      |  |  |  |

![](_page_4_Picture_0.jpeg)

目前承辦人列表(需要替換承辦人時再選擇)

| <b>♪ ❷ 測試員t</b> (當前帳號) | 我不再是承辦人 | 審查狀態: 오 通過審查 |  |
|------------------------|---------|--------------|--|
|                        |         |              |  |

如通過後,需要取消承辦人資格時,可以點選我不再是承辦人按鈕,如下圖所示

![](_page_4_Figure_4.jpeg)